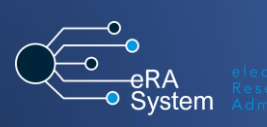

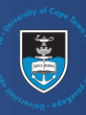

| 1 | Log in to eRA with your UCT                  |                                                                                     |
|---|----------------------------------------------|-------------------------------------------------------------------------------------|
|   | credentials using the following link:        | Login Accessibility                                                                 |
|   | http://eraonline.uct.ac.za                   |                                                                                     |
|   | Click <b>Login</b> which can be found at the |                                                                                     |
|   | top right of the screen.                     |                                                                                     |
| 2 | You should be logged in your Researcher      |                                                                                     |
| Γ | or Departmental Administrator role. If       | Researcher: Abrahams, Melissa 💌 🛕 Researcher: Abrahams, Melissa                     |
|   | not, please use the Switch Role function,    | View Profile Preawards Administration:                                              |
|   | using the orange arrow to drop down,         | UNIVERSITY OF CAPE TOWN                                                             |
|   | and select the applicable role.              | Department Administrator:                                                           |
|   |                                              | UNIVERSITY OF CAPE TOWN                                                             |
|   |                                              | 🔅 My Settings                                                                       |
|   |                                              | X Logout                                                                            |
|   | Once you've logged in click on <b>Add</b>    |                                                                                     |
| P | Now Content then slick Publication           |                                                                                     |
|   | New Content, then click Fubication.          | + Add New Content                                                                   |
|   |                                              | Publication                                                                         |
|   |                                              |                                                                                     |
|   |                                              |                                                                                     |
| 4 | From the list, select the applicable         |                                                                                     |
|   | creative research output type.               | Select the appropriate publication type                                             |
|   |                                              |                                                                                     |
|   | There are a total of 42 Creative             | Publication                                                                         |
|   | Research output template types,              | Other Outputs                                                                       |
|   | categorised under the following:             |                                                                                     |
|   | Design, Fine Art, Film, Literary Arts,       | ▶ Design                                                                            |
|   | Nusic, Television and Theatre,               | E Film                                                                              |
|   | Performance and Dance                        |                                                                                     |
|   |                                              | Fine Arts                                                                           |
|   |                                              |                                                                                     |
|   |                                              | Literary Arts                                                                       |
|   |                                              |                                                                                     |
|   |                                              | Music                                                                               |
|   |                                              | h Television                                                                        |
|   |                                              | Television                                                                          |
|   |                                              | ▶ Theatre, Perfomance and Dance                                                     |
|   |                                              |                                                                                     |
| 5 | 1. Fill all the required information in      |                                                                                     |
|   | the <b>Key Information</b> tab               |                                                                                     |
|   |                                              |                                                                                     |
|   | 2. Complete the fields in the                | Key Information * Creative Research Related Research More -                         |
|   | Creative Research Outputs tab only           | library Details                                                                     |
|   | if you are claiming the Creative             |                                                                                     |
|   | Research Output for DHET subsidy             | 4 Sponsorship                                                                       |
|   |                                              |                                                                                     |
|   | Steps 3 & 4 are optional tabs that           |                                                                                     |
|   | information linked to the record, the        |                                                                                     |
|   | easier it will be to the these               |                                                                                     |
|   | nublications back to projects and            |                                                                                     |
|   | funding sources                              |                                                                                     |
|   | Turiung sources.                             |                                                                                     |
|   |                                              |                                                                                     |
| 6 | Once you have completed filling the          |                                                                                     |
|   | form, click Save & Close and select the      |                                                                                     |
|   | PubCount Check by Research Office            |                                                                                     |
|   | workflow step. Click <b>Done</b>             | Set status                                                                          |
|   |                                              |                                                                                     |
|   |                                              | Please change the status below first to<br>enable the comment field                 |
|   |                                              |                                                                                     |
|   |                                              |                                                                                     |
|   |                                              | Draft                                                                               |
|   |                                              | Choose this status if you wish to continue working on this record at a later stage. |
|   |                                              |                                                                                     |
|   |                                              | In this status, the Research Office is reviewing the<br>record for Pub Count        |
|   |                                              |                                                                                     |
|   |                                              |                                                                                     |
|   |                                              | Cancel Done                                                                         |
|   |                                              |                                                                                     |
|   |                                              |                                                                                     |
|   |                                              |                                                                                     |
| 1 |                                              |                                                                                     |

Instructions on the Pre-Awards Internal Approvals Process can also be seen in <u>this video</u>. More information on eRA is available via the <u>Research Support Hub</u>. For other system modules see our <u>How to guides</u>, <u>one pagers and videos</u>. If you require assistance or additional support, please log a call via <u>ServiceNow</u>.

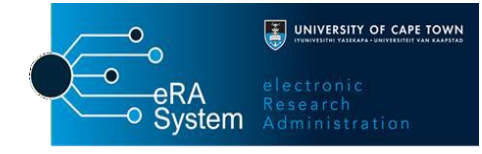